Lambda Sistemas S.R.L. Iguazú 656, Parque Patricios Ciudad de Buenos Aires, Argentina Tel: (5411) 7079-0656 www.fierro.com.ar

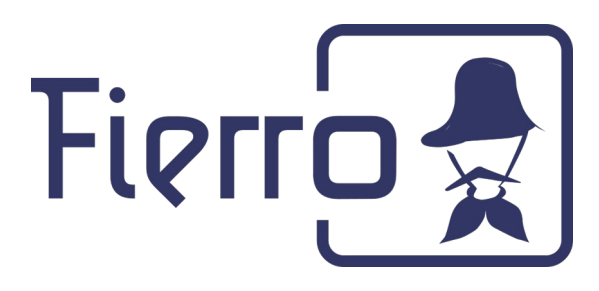

# **Uso de Fierro Offline Autoservice**

### **INDICE:**

| Abrir Fierro y configurar el acceso    | 1 |
|----------------------------------------|---|
| Actualizar la base del offline         | 2 |
| Enviar operaciones al online           | 5 |
| Resolución de problemas                | 6 |
| Operaciones permitidas en modo Offline | 7 |

# 1. Abrir Fierro y configurar el acceso

Buscar en las aplicaciones del sistema la aplicación Fierro

- a) Descargar el siguiente archivo: <u>https://descargas.fierro.com.ar/Fierro-Offline.fierro</u>
- **b)** Hacer doble click en el archivo, seleccionar la sucursal e ingresar sus datos de acceso:

|              | Ingrese su nombre de usuario y contraseña |
|--------------|-------------------------------------------|
| $\int$       | Nombre de usuario                         |
| X            | Contraseña                                |
|              | Seleccionar servidor y sucursal           |
| Ingrese el s | servidor donde desea conectarse           |
| Servidor     | OFFLINE                                   |
| Sucursal     | Feria                                     |
|              | Aceptar Cancelar                          |

Lambda Sistemas S.R.L. Iguazú 656, Parque Patricios Ciudad de Buenos Aires, Argentina Tel: (5411) 7079-0656 www.fierro.com.ar

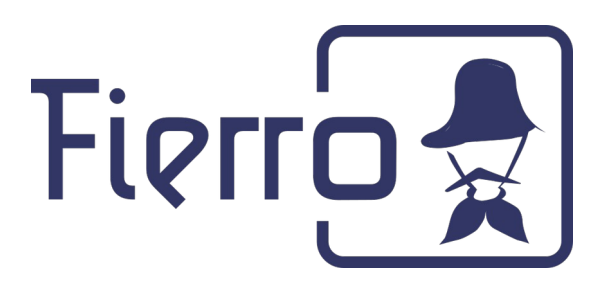

**NOTA:** Consultar con soporte en caso de inconvenientes accediendo al servidor offline.

**NOTA**: En caso de querer acceder al servidor Offline desde otra terminal, las máquinas deben estar conectadas en red. Luego en la configuración del servidor, se debe reemplazar **localhost** por la **IP local del servidor**.

## 2. Actualizar la base del Offline

Para actualizar la base es necesario ingresar a la plataforma Jenkins. Para eso, deben ingresar a su navegador de internet (Google Chrome, Firefox, etc) e ingresar al siguiente vínculo: <u>http://localhost:8086/</u>

**NOTA:** Recomendamos guardar el acceso en la barra de tareas del navegador para acceder fácilmente.

a) Hacer click en "Iniciar sesión" en la esquina superior derecha

| 🏘 Jenkins                             |                 |                    |                                         | Q bús        | squeda                | ⑦ Iniciar sesión |
|---------------------------------------|-----------------|--------------------|-----------------------------------------|--------------|-----------------------|------------------|
| Panel de Control 🕠                    |                 |                    |                                         |              |                       |                  |
| 🍓 Personas                            | Panel d<br>Todo | e adminis<br>fierr | stración de Fierro Offline<br>o-offline |              |                       |                  |
| 📄 Historial de trabajos               | s               | w                  | Nombre ↓                                | Último Éxito | Último Fallo          | Última Duración  |
| Purge Build History                   | $\odot$         | XÔX                | chequear-fecha-de-la-<br>base-de-datos  | N/D          | N/D                   | N/D              |
| Tredentials                           | $\odot$         | Ŷ                  | correr-tests-de-offline                 | N/D          | N/D                   | N/D              |
| Trabajos en la cola                   | ۲               | ୢ୷                 | descargar-base-de-<br>datos             | N/D          | 2 días 23 Hor -<br>#8 | 2.9 Seg          |
| Estado del ejecutor de construcciones | $\odot$         | XÔX                | enviar-operaciones-de-<br>offline       | N/D          | N/D                   | N/D              |
| 1 Inactivo                            | $\odot$         | Ŷ                  | reiniciar-fierroserver                  | N/D          | N/D                   | N/D              |
| 2 Inactivo                            | $\odot$         | XÔX                | restaurar-base-de-<br>datos             | N/D          | N/D                   | N/D              |

Lambda Sistemas S.R.L. Iguazú 656, Parque Patricios Ciudad de Buenos Aires, Argentina Tel: (5411) 7079-0656 www.fierro.com.ar

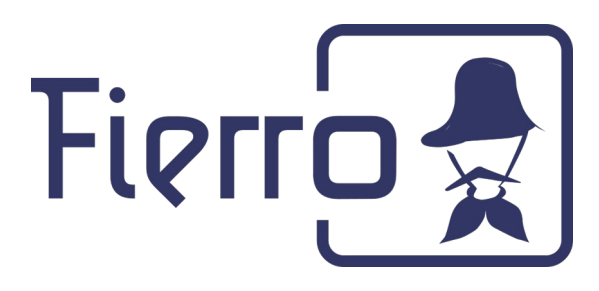

Datos de acceso:

*Usuario: admin Contraseña: admin* 

## b) Seleccionar la tarea Descargar base de datos

c) Hacer click en "Construir ahora" en la sección izquierda de la pantalla:

| 🛧 Volver al Panel de Control | Proyecto descargar-base-de-datos                                                                                         |             |
|------------------------------|----------------------------------------------------------------------------------------------------|-------------|
| Stado Actual                 | [] añadir                                                                                                    | descripción |
| 🔁 Cambios                    | Desactivar e                                                                                                    | Proyecto    |
| 🛅 Zona de Trabajo            | Espacio de trabajo                                                                                                    |             |
| 🔊 Construir ahora            | Cambios recientes                                                                                                    |             |
| < Configurar                 | Provectos Hijos                                                                                                    |             |
| S Borrar Proyecto            | ⊙restaurar-base-de-datos                                                                                                 |             |
| 🔁 Rename                     | Enlaces permanentes                                                                                                    |             |
| 🔒 Purge Build History        | <ul> <li>"Última ejecución (#9) hace 3 Hor 53 Min"</li> <li>"Última ejecución fallida (#9) hace 3 Hor 53 Min"</li> </ul> |             |
|                              |                                                                                                    |             |

Se mostrará en "Historia de tareas" el progreso de la tarea ejecutada:

| × <u>#8</u> | <u>19 nov. 2021 3:21 p. m.</u> |   |
|-------------|--------------------------------|---|
|             |                                | 8 |

Una vez finalizada, mostrará el resultado (si terminó bien, mostrará en verde el resultado, si no, en rojo):

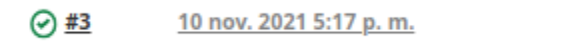

Lambda Sistemas S.R.L. Iguazú 656, Parque Patricios Ciudad de Buenos Aires, Argentina Tel: (5411) 7079-0656 www.fierro.com.ar

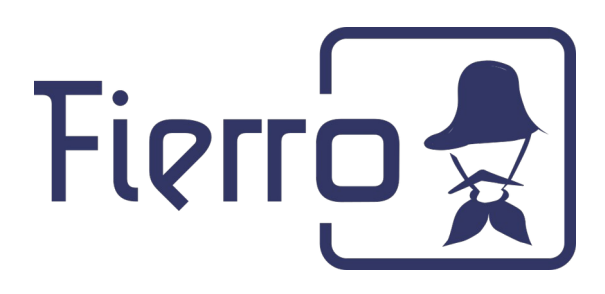

Al finalizar la ejecución, se ejecutarán automáticamente la restauración de la base y el reinicio del servidor.

Cuando las tres tareas finalicen en verde, significa que se actualizó la base correctamente.

| Todo    | fierro | -offline +                         |                    |              |                 |   |
|---------|--------|------------------------------------|--------------------|--------------|-----------------|---|
| s       | w      | Nombre 1                           | Último Éxito       | Último Fallo | Última Duración |   |
| $\odot$ | IÔI    | chequear-fecha-de-la-base-de-datos | N/D                | N/D          | N/D             | ø |
| $\odot$ | IÔI    | correr-tests-de-offline            | N/D                | N/D          | N/D             | ø |
| $\odot$ | IÔI    | descargar-base-de-datos            | 28 Seg - <b>#8</b> | N/D          | 17 Seg          | ø |
| $\odot$ | Ŷ      | enviar-operaciones-de-offline      | N/D                | N/D          | N/D             | ø |
| $\odot$ | ΣÔΙ    | reiniciar-fierroserver             | 10 Min - <b>#8</b> | N/D          | 10 Seg          | Ð |
| $\odot$ | IÔI    | restaurar-base-de-datos            | 12 Min - <b>#7</b> | N/D          | 1 Min 49 Seg    | ø |

**Nota:** También se ejecutará la tarea **chequear-fecha-de-la-base-de-datos**. Esta tarea fallará si el algoritmo detecta que la base tiene una antigüedad mayor a 3 días. Esto no afecta el funcionamiento del offline, su objetivo es informativo.

Recordar que al hacer clic en cualquier tarea, y luego en **Console Output**, se puede observar el registro (log) de ejecución para mas información sobre su ejecución.

Lambda Sistemas S.R.L. Iguazú 656, Parque Patricios Ciudad de Buenos Aires, Argentina Tel: (5411) 7079-0656 www.fierro.com.ar

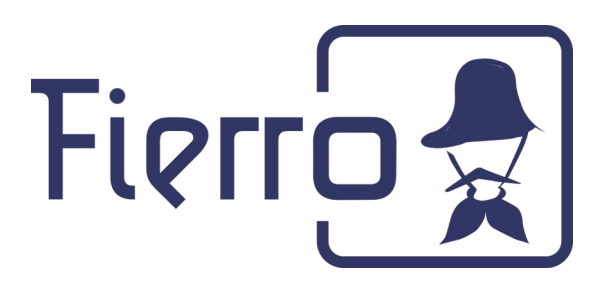

## 3. Enviar operaciones de offline

Desde Jenkins también podrán enviar las operaciones realizadas al servidor online.

Para esto, se ejecuta la tarea de la misma manera que en el paso **2.** Buscar la tarea **enviaroperaciones-de-offline**, presionar **Construir ahora** y esperar a que finalice.

| Todo       | fierr | ro-offline +                           |              |                            | 🝞 a ñao         | dir descripci |
|------------|-------|----------------------------------------|--------------|----------------------------|-----------------|---------------|
| S          | w     | Nombre ↓                               | Último Éxito | Último Fallo               | Última Duración |               |
| <b>···</b> | XÔX   | chequear-fecha-de-la-<br>base-de-datos | N/D          | N/D                        | N/D             | $\bigotimes$  |
| <b></b>    | ΙÔΙ   | correr-tests-de-offline                | N/D          | N/D                        | N/D             | $\bigotimes$  |
| ۲          | ŵ     | descargar-base-de-<br>datos            | N/D          | 4 Hor 0 Min -<br><b>#9</b> | 3.3 Seg         | $\bigotimes$  |
| <b></b>    | XÔX   | enviar-operaciones-de-<br>offline      | N/D          | N/D                        | N/D             | $\bigotimes$  |
| $\odot$    | ΣÔΣ   | reiniciar-fierroserver                 | N/D          | N/D                        | N/D             | $\bigotimes$  |
| <b></b>    | XÔX   | restaurar-base-de-<br>datos            | N/D          | N/D                        | N/D             | $\bigotimes$  |
| Icono:     |       |                                        |              |                            |                 |               |

**NOTA:** Luego de la ejecución de esta tarea, verificar que en el servidor Online estén las operaciones realizadas con el Offline.

Lambda Sistemas S.R.L. Iguazú 656, Parque Patricios Ciudad de Buenos Aires, Argentina Tel: (5411) 7079-0656 www.fierro.com.ar

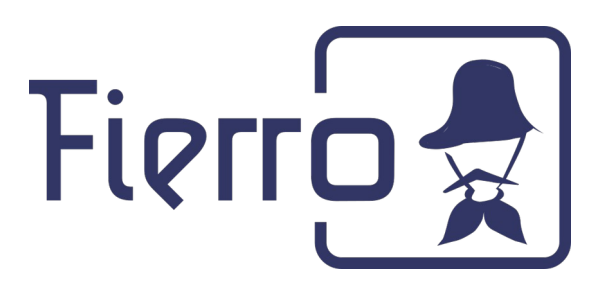

añadir descripción

# 4. Resolución de problemas

## 4.1 No se puede acceder al offline

## Reiniciar el servidor

Esto puede realizarse desde Jenkins, ingresando a http://localhost:8086/

Presionar la tarea "reiniciar-fierroserver".

Panel de administración de Fierro Offline

Todo fierro-offline +w Último Éxito Último Fallo Última Duración S Nombre \downarrow chequear-fecha-de-la-**IÔ**I (...) N/D N/D N/D  $\bigotimes$ base-de-datos correr-tests-de-**IO**I (...) N/D N/D N/D  $(\mathbf{x})$ offline descargar-base-de-3 Hor 16 Min -(X) ና<sub>በ</sub>ጉ N/D  $\bigotimes$ 3 Seg datos #10 enviar-operaciones-de-ΙÔΙ N/D N/D N/D  $(\mathbf{x})$ offline **IO**I reiniciar-fierroserver N/D N/D  $\bigotimes$ N/D restaurar-base-de-XOX N/D N/D N/D  $\bigotimes$ ••• datos

Lambda Sistemas S.R.L. Iguazú 656, Parque Patricios Ciudad de Buenos Aires, Argentina Tel: (5411) 7079-0656 www.fierro.com.ar

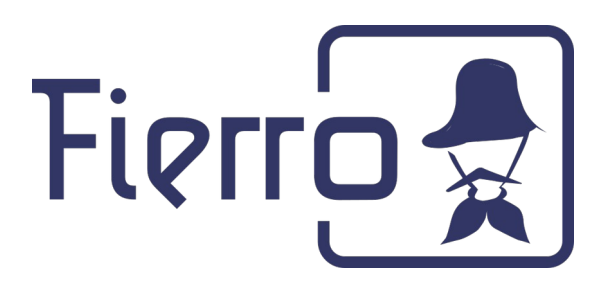

| 🔊 Construir ahora | Cambios recientes      |
|-------------------|------------------------|
| 🐡 Configurar      | <b>Proyectos Hijos</b> |

Luego presionar "Construir ahora".

En la parte inferior izquierda comenzará la ejecución de la tarea, esperar a que finalice para intentar nuevamente el acceso a Fierro:

| × <u>#8</u> | <u>19 nov. 2021 3:21 p. m.</u> |  |
|-------------|--------------------------------|--|
| ⊘ <u>#3</u> | <u>10 nov. 2021 5:17 p. m.</u> |  |

# 4.2 No se puede acceder a Jenkins

- 1) Abrir una terminal (Ctrĺ + Alt + T o desde el menú de aplicaciones)
- 2) Ir a la carpeta del offline:

# cd home/fierro/fierro-offline/

**NOTA:** Si la carpeta no existe, cambiar fierro por su usuario de linux.

## 3) Ejecutar docker-compose up -d

4) Intentar nuevamente el acceso a Jenkins.

## 5. Operaciones permitidas en modo Offline:

- Crear nuevos clientes
- Crear nuevas facturas y notas de crédito de ventas minoristas.
- Realizar consultas.

**NOTA:** Las operaciones con método de pago **cheque** no es posible enviarlas, por lo que deberán ser cargadas manualmente en el sistema Fierro online.